Hướng dẫn sử dụng Dịch vụ Chuyển phát Nhanh (EMS) Smart Acceptance (Easy Advance Acceptance)

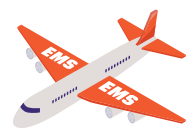

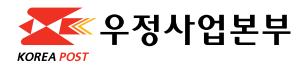

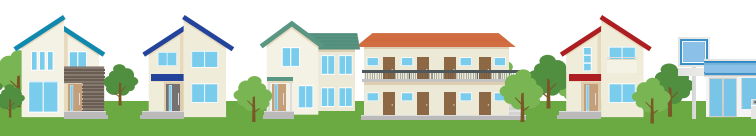

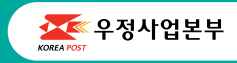

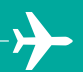

Hướng dẫn sử dụng Dịch vụ Chuyển phát Nhanh (EMS) Smart Acceptance (Easy Advance Acceptance) -베트ਖ਼어-

## Gửi thư tín quốc tế với Smart Acceptance!

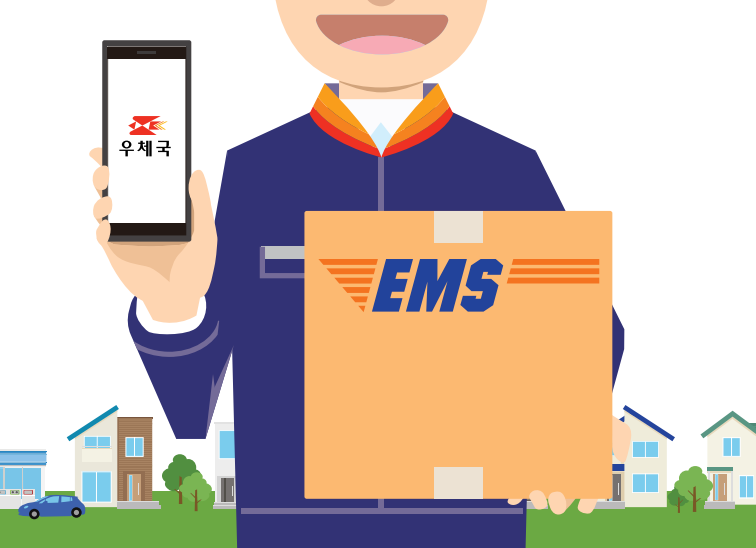

# Cách sử dụng EMS Advance Acceptance 🖡 (qua điện thoại thông minh)

Giảm giá 5% cho khách hàng sử dụng Easy Advance Acceptance trực tuyến.

## Hướng dẫn Chuẩn bị Tiếp nhận

- Nếu bạn muốn mua hộp/thùng, vui lòng xem các mẫu hộp trên mặt sau và cho nhân viên biết mã số của loại hộp/thùng bạn cần.
- Hãy nhớ sử dụng vật liệu chèn lót khi đóng gói để tránh vật phẩm bị hỏng hóc hoặc rung lắc bên trong hộp/ thùng.
- Phí chuyển phát nhanh sẽ được tính theo trọng lượng hoặc thể tích, tùy theo đơn vị nào nặng hơn.

## Vật phẩm bị Cấm

- Không chấp nhận vật phẩm bị cấm.
- Nếu phát hiện có vật phẩm bị cấm, thư sẽ bị trả lại ngay cho người gửi. Trong trường hợp đó, người gửi sẽ phải chịu một khoản phí hoàn trả.
- Danh sách vật phẩm bị cấm bao gồm nhưng không giới hạn ở nước hoa, bình xịt, pin lithium, nhiên liệu butan, các sản phẩm điện tử, chất dễ cháy, ma túy, thực phẩm đóng gói kém.

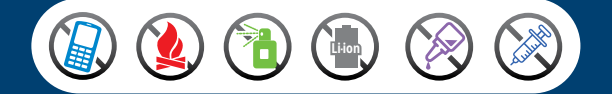

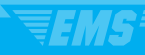

### 1. Quét mã QR hoặc truy cập m.epost.go.kr.

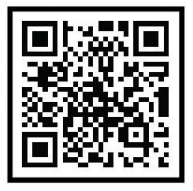

m.epost.go.kr

#### 2. Nhấp vào nút EMS International Mail (Thư tín Quốc tế EMS).

| 4:20 🖋 🌩                         | 10 % ×                                                                                                    | 《 보요 છ .네 93% 🖬 |
|----------------------------------|----------------------------------------------------------------------------------------------------|-----------------|
| ☆ 🔒                              | m.epost.go.kr                                                                                                    | C               |
| $\equiv Q$                       | 🚾 우편                                                                                                    | 로그인             |
| <b>99 고객</b> 님 오늘<br>받는 우편물<br>▼ | 도 행복한 하루 되세요!<br>보낸 우편물                                                                                                    |                 |
| 우체국                              | 회원만 이용 가능한 서비스입<br>로그인이 필요합니다.                                                                                                    | 니다.             |
| (                                | 로그인 바로가기                                                                                                    |                 |
| 등기(송장)번3<br><b>방문예약</b>          | 호를 입력하세요.<br>간편사전점                                                                                                    |                 |
| 입에원 당분<br>바로가기<br>자주 이용하는 /      | □□□□□□□□□□□□□□□□□□□□□□□□□□□□□□□□□□□□                                                                                                    | ** <b>\</b>     |
|                                  |                                                                                                    |                 |
| 식물보급실제                           | 주표·업지·개드                                                                                                    | 395             |
| G ↔                              | $- \rightarrow \qquad \qquad \qquad \qquad \qquad \qquad \qquad \qquad \qquad \qquad \qquad \qquad \qquad \qquad \qquad \qquad \qquad \qquad $ | ↓<br>콜센티/첫봇     |
| < >                              | <u>م</u>                                                                                                    | ⊡ ≡             |
|                                  | 6                                                                                                    | \$              |
|                                  |                                                                                                    |                 |
|                                  |                                                                                                    | N               |

#### Nhấn nút Express Mail Service (EMS) (Dịch vụ Chuyển phát Nhanh (EMS)).

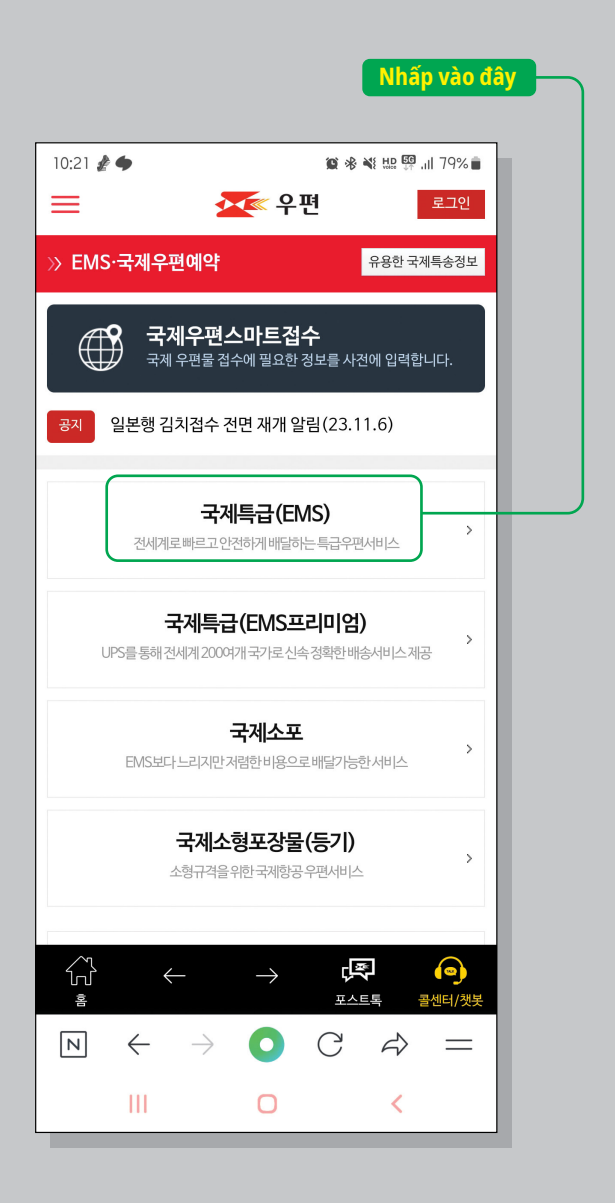

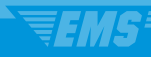

4. Nhập địa chỉ người gửi, địa chỉ người nhận và loại vật phẩm gửi. Vui lòng nhập bằng tiếng Anh cho phần địa chỉ và loại vật phẩm gửi.

| Nhấp vào đây                                   |  |
|------------------------------------------------|--|
|                                                |  |
| 10:21 🖪 🎍 🍎 🛛 🏛 🕸 💐 🏨 🦉 训 79% 💼                |  |
| = 주 유편 로그인                                     |  |
|                                                |  |
| ≫ 국제우편스마트접수(EMS) 불러오기                          |  |
| 방문접수신청하기<br>집배원이방문하여접수를 원하시면체크해주세요.            |  |
| 보내는 분(Sender) Người gửi 추가                     |  |
| 보내는 분을 추가해 주세요 +                               |  |
| 받는 분 (Recipient) 추가                            |  |
| 받는 분을 추가해 주세요. +                               |  |
| 내용품(세관신고서) 추가<br>Contents(customs declaration) |  |

5. Nhập thông tin người gửi. Vui lòng nhập địa chỉ tại Hàn Quốc vào phần Address (Địa chỉ), nếu có. Nếu không có, hãy sử dụng địa chỉ và số điện thoại khách sạn của bạn, đồng thời thêm địa chỉ khác mà đơn vị chuyển phát có thể liên hệ với bạn. Nếu bạn dự định rời Hàn Quốc trong vòng 3 ngày, vui lòng nhập địa chỉ email mà đơn vị chuyển phát có thể liên hệ với bạn.

| Nhập vào đây để tìm<br>kiếm địa chỉ.                               |
|--------------------------------------------------------------------|
| 10:21 🎻 🌢 😰 🕸 🕸 🕮 👰대 79% 🖥                                         |
| 》 보내는 분 입력                                                         |
| 보내는 분(Sender) Người gửi                                            |
| 이름(영문으로 입력하세요, 필수, Name)                                           |
| 우편번호(필수, ZipCode) 주소찿기(영문주소 변환)                                    |
| 주소(영문으로 입력하세요, Address)                                            |
| 상세주소(Detailed address)                                             |
| 010                                                                |
| 일반전화(TEL)                                                          |
| e-mail 입력 시 접수확인서가 메일로 발송됩니다.                                      |
| 취소 저장                                                              |
| Copyright ③ 2016. ePOST all rights reserved.                       |
| 슈· ← → 루 �<br>홈 포스트톡 콜센티/챗봇                                        |
| $\mathbb{N} \leftrightarrow \mathbf{O} \ \mathbb{C} \Rightarrow =$ |

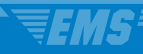

#### Vui lòng sử dụng công cụ tìm địa chỉ để nhập địa chỉ của bạn.

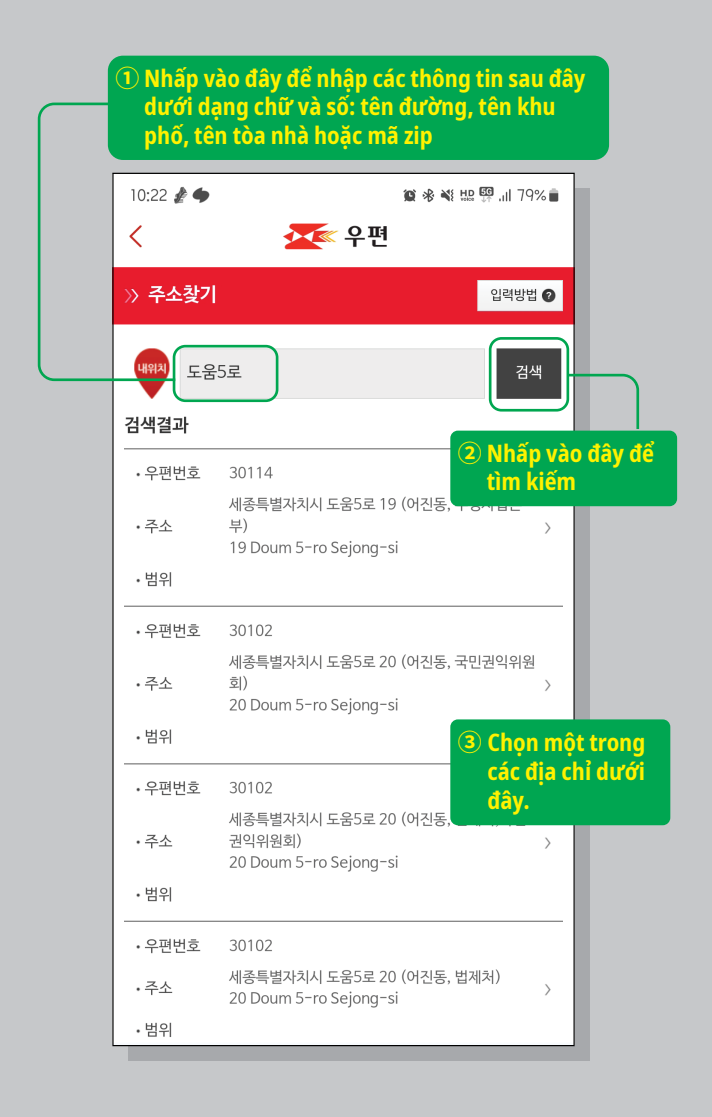

# 7. Vui lòng nhập địa chỉ chi tiết.

| 도움5로       30114       세증특별자치시 도움5로 19 (어진동, 우정사업본부)       19 Doum 5-ro Sejong-si       사세함 또는 번지 직접 지정하기:                                    | 입력방법 <b>2</b><br>검색 |
|----------------------------------------------------------------------------------------------------|---------------------|
| · 주소찾기         내 전         고움5로         30114         세층특별자치시 도움5로 19 (어진동, 우정사업본부)         19 Doum 5-ro Sejong-si         사세함 또는 번지 직접 지정하기: | 입력방법 🥑              |
| 도움5로         30114         세종특별자치시 도움5로 19 (어진동, 우정사업본부)         19 Doum 5-ro Sejong-si         사서함 또는 번지 직접 지정하기 :                           | 검색                  |
| 30114<br>세종특별자치시 도움5로 19 (어진동, 우정사업본부)<br>19 Doum 5-ro Sejong-si<br>사서함 또는 번지 직접 지정하기 : 확인                                                    |                     |
| 세종특별자치시 도움5로 19 (어진동, 우정사업본부)<br>19 Doum 5-ro Sejong-si<br>사서함 또는 빈지 직접 지정하기 : 확인                                                             |                     |
| 19 Doum 5-ro Sejong-si<br>사서함 또는 빈지 직접 지정하기 : 확인                                                                                              |                     |
| 사서함 또는 번지 직접 지정하기 : 확인                                                                                                    |                     |
|                                                                                                    |                     |
| 상세주소(영문)<br>환연 취소<br>② Sau khi nhập xong,<br>hãy nhấp vào đây.                                                                                |                     |

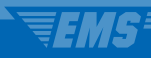

8. Nhập chính xác địa chỉ và mã zip của người gửi. Sau đó, nhập tên người gửi (bắt buộc), số điện thoại di động hoặc cố định hợp lệ (bắt buộc) và email (không bắt buộc).

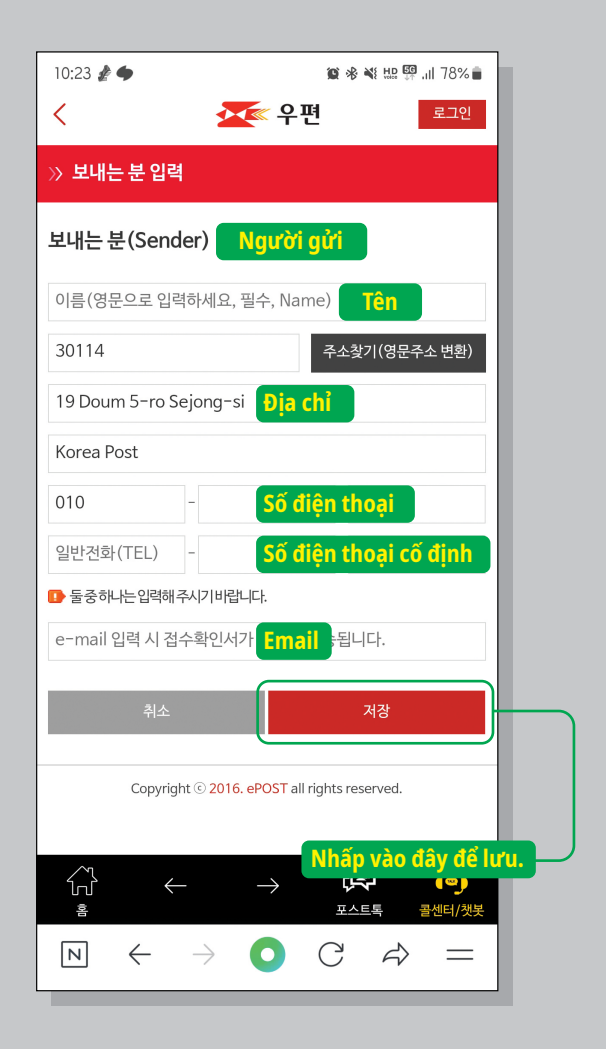

### 9. Nhập thông tin người nhận.

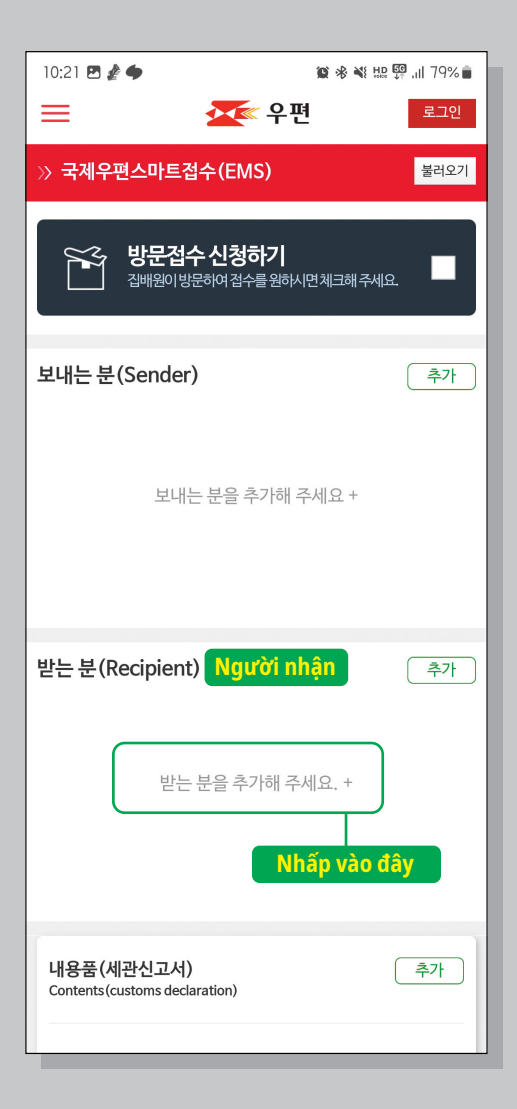

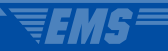

### 10. Chọn quốc gia.

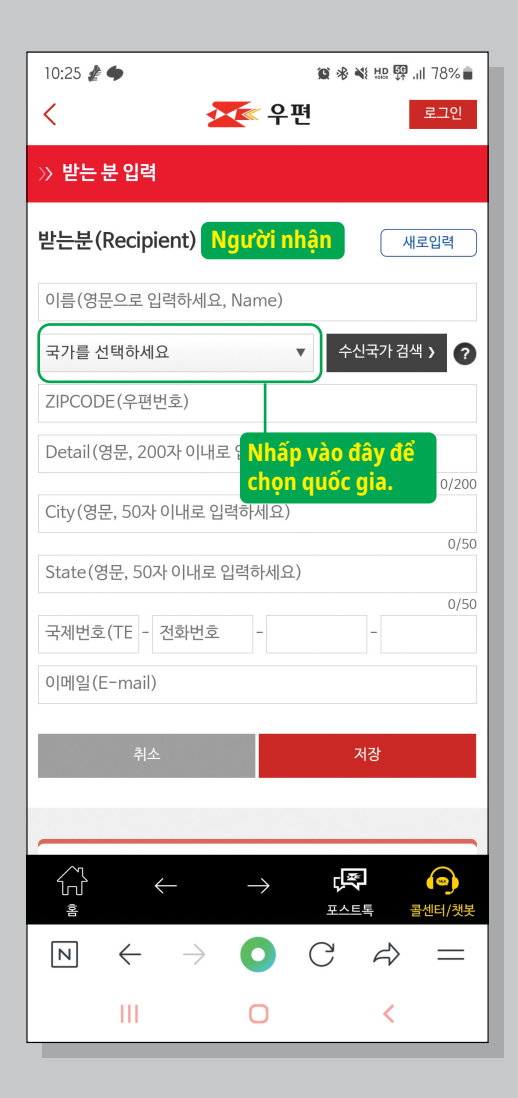

11. Sau khi chọn quốc gia, bạn có thể chọn mã zip và địa chỉ hoặc nhập bằng tay. Nếu không có mã zip, vui lòng nhập địa chỉ của bạn.

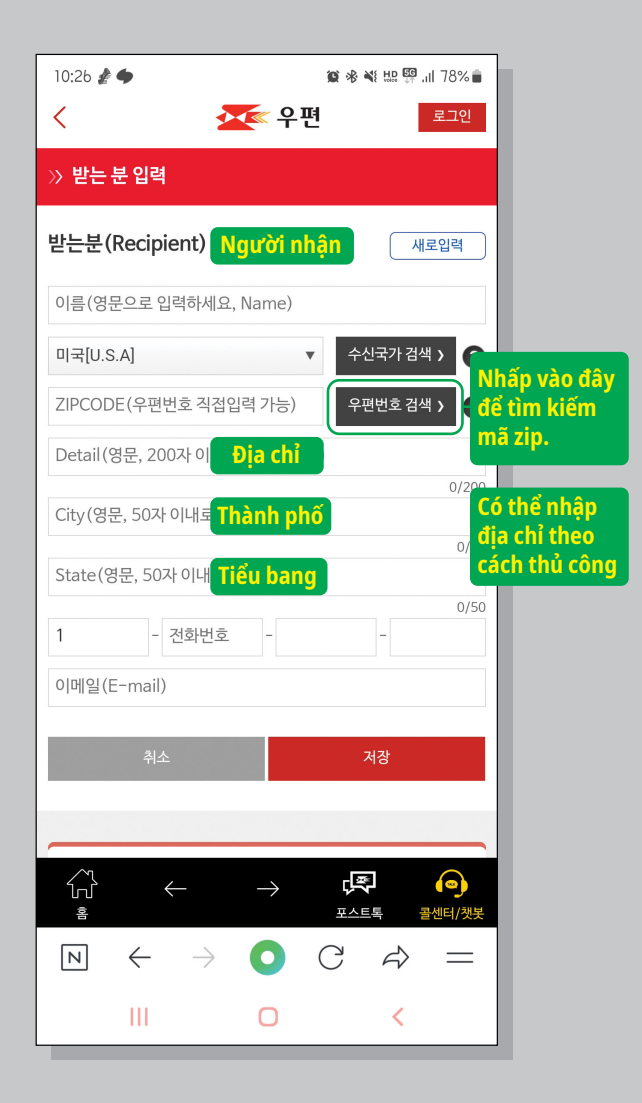

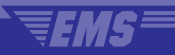

# 12. Chọn tiểu bang, thành phố và mã zip.

| 10:26 🖪        | £ <b>\$</b>         |                                       |                                       | <b>@</b> *                               | NE HID 🙀 ''         | il 78% 🛢 |
|----------------|---------------------|---------------------------------------|---------------------------------------|------------------------------------------|---------------------|----------|
| <              |                     |                                       | 우 및                                   | 9                                        |                     |          |
| » 배달보          | 본장서비소               | 스 우편                                  | 번호                                    |                                          |                     |          |
| ZIP COD        | E                   |                                       |                                       |                                          |                     |          |
| US             |                     |                                       |                                       |                                          |                     | •        |
| 주/도선텍          | ų                   | Tiểu k                                | bang                                  |                                          |                     | •        |
| 시/도선틱          | Ħ                   | Thàn                                  | h phố                                 |                                          |                     | •        |
| 우편번호           | 선택                  | Mã Zi                                 | р                                     |                                          |                     | •        |
| ♥ 받는분5<br>(오입력 | 의 주/도 , 人<br>시 배송 지 | //도, 우민<br>연 및 반송<br>취소<br>Sau<br>chọ | 4번호를 신<br>음될 수 있습<br>khi th<br>n, hãy | 택해주세요<br>니다.)<br>확인<br>ực hiệi<br>nhấp v | n các lự<br>rào đâ  | ųra<br>y |
| И              | $\leftarrow$        | $\rightarrow$                         | 0                                     | С                                        | $\langle z \rangle$ | =        |
|                | Ш                   |                                       | 0                                     |                                          | <                   |          |

#### 13. Nhập tên người nhận (bắt buộc), địa chỉ (bắt buộc), số điện thoại (không bắt buộc) và email (không bắt buộc) bằng tiếng Anh và ký tự số.

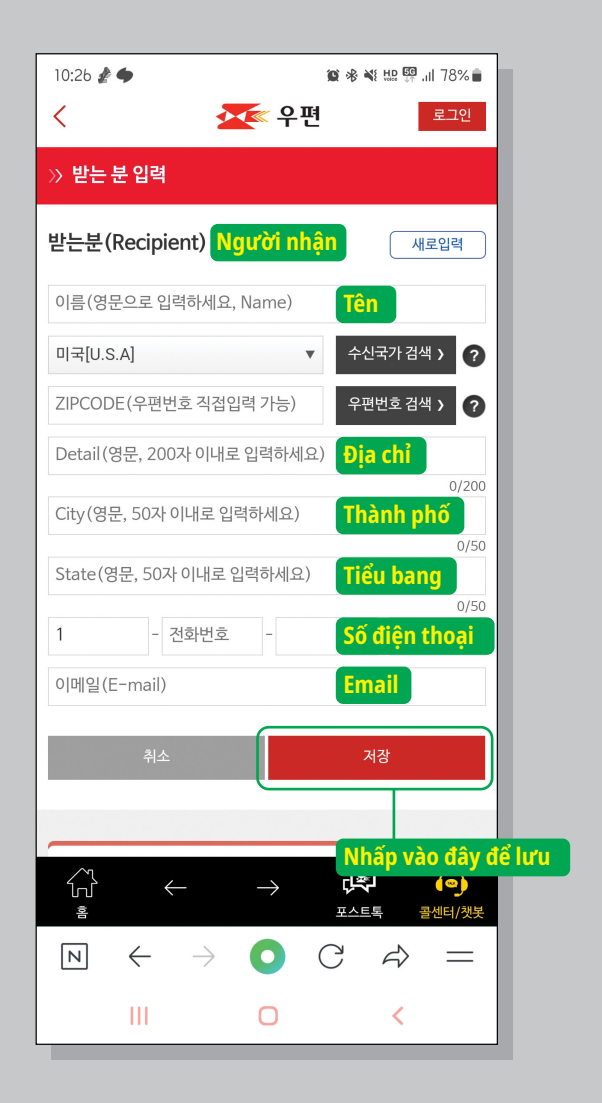

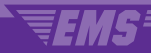

## 14. Điền đầy đủ phần Contents (Loại vật phẩm gửi) (tờ khai hải quan)

| 10:21 🖪 🖋 🜩                          | <b>2</b> *                                          | ¥ 🖽 🛱 .il 79% 💼 |
|--------------------------------------|-----------------------------------------------------|-----------------|
| ≡                                    | 🔀 우편                                                | 로그인             |
| » 국제우편스마트집                           | 섭수(EMS)                                             | 불러오기            |
| <b>방문접</b><br>집배원이방                  | <b>수 신청하기</b><br>문하여접수를 원하시면체크해                     | 주세요.            |
| 보내는 분(Sender                         | )                                                   | 추가              |
| 보내                                   | 는 분을 추가해 주세요 +                                      |                 |
| 받는 분(Recipient                       | :)                                                  | 추가              |
| 받는                                   | 분을 추가해 주세요. +                                       |                 |
| 내용품 (세관신고서)<br>Contents(customs decl | Contents (Loạ<br>a vật phẩm gửi) (<br>khai hải quan | i<br>tờ<br>)    |
| 내용                                   | Nhấp vào đây<br>I<br>'품을 추가해 주세요. +                 | )               |

### 15. Nhập thông tin chi tiết về Loại vật phẩm gửi và tra cứu mã HS để nhập chính xác thông tin.

| 10:28 🖻 谢 🌩                                                    | 💇 우편                                             | 🏽 🕸 💐 🏨 🚰 📶 78% 🛢    |              |
|----------------------------------------------------------------|--------------------------------------------------|----------------------|--------------|
| » 국제우편스마                                                       | 트접수(EMS)                                         |                      |              |
| ि<br>२ - प्रि<br>२ - Cont                                      | 용품명 (세관신고사<br>rents(customs dedaratic            | ()<br>m) ?           |              |
| 종류선택                                                           | 비서류                                              | v                    |              |
| 상품구분 🕜                                                         | 선물(Gift)                                         | Chọn                 | Quà tặng     |
| Tìm kiế<br>mã vạc<br>phẩm<br>HSCO                              | m bằng<br>h của sản —                            | 상품바코드로 조회하기<br>HS검색  |              |
| 내용품명*<br>(Contents)<br>개수*                                     |                                                  | Nhấp vào<br>cứu mã H | nút tra<br>S |
| (Quantity)<br>가격(US\$)*<br>(Value)                             |                                                  | 환율정보                 |              |
| 순중량(g) <b>*</b><br>(Net weight)                                |                                                  |                      |              |
| 생산지<br>(Country of origin)                                     | 대한민국                                             | ▼ KR                 |              |
| 취소                                                             |                                                  | 저장                   |              |
|                                                                | <del>내용품</del> 명 작성 <u>안내</u>                    | (필독)                 |              |
| <ul> <li>내용품명은 반드</li> <li>내용품이 여러개</li> <li>기를차례대로</li> </ul> | 시영문으로작성해주세요<br>인경우 '세관신고서' 항목 f<br>반복수행하시기 바랍니다. | L<br>입력후 [세관신고서 내역추  |              |

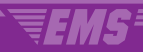

### 16. Tra cứu mã HS.

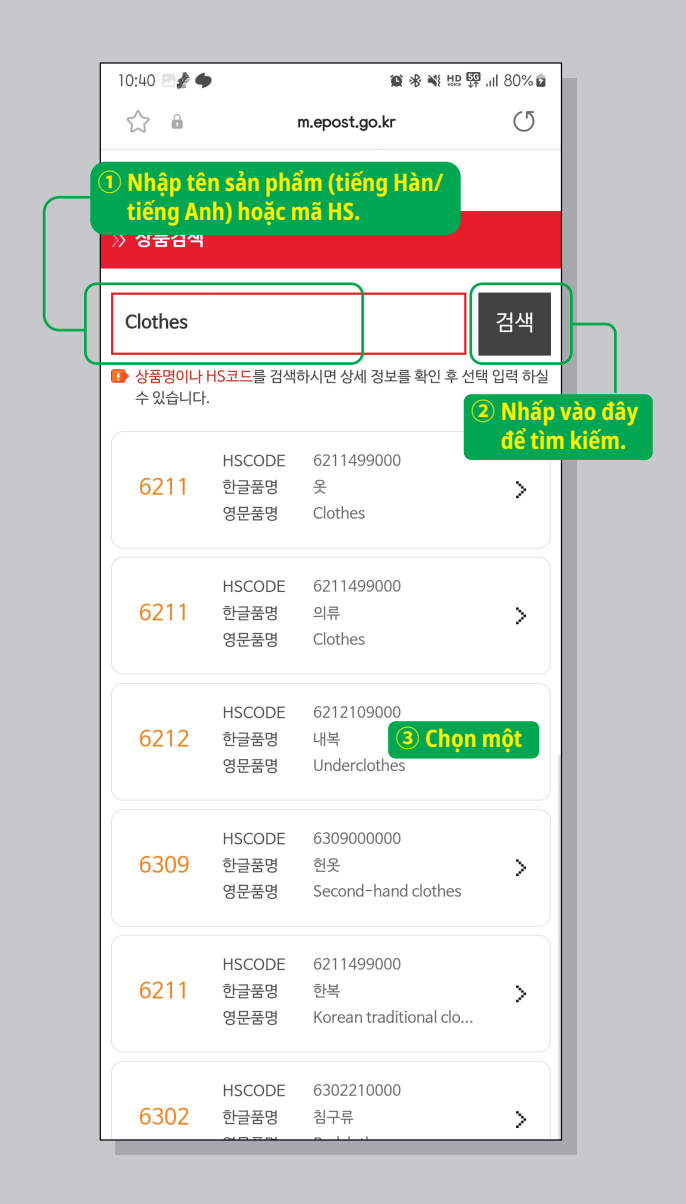

# 17. Nhập Số lượng, Giá trị và Khối lượng tịnh.

| 10:29 🖻 🏄 🔶                     |                                                 |                    | 🛱 .il 78% 🛢 |          |
|---------------------------------|-------------------------------------------------|--------------------|-------------|----------|
| <                               | 주 우 편                                           | 9                  |             |          |
| » 국제우편스마!                       | 트접수(EMS)                                        |                    |             |          |
| ि मिह<br>रेने दिलास             | <b>응품명 (세관신고</b><br>ents(customs <i>d</i> edara | <b>서)</b><br>tion) | ?           |          |
| 종류선택                            | 비서류                                             |                    | •           |          |
| 상품구분 🕜                          | 선물(Gift)                                        |                    | •           |          |
|                                 |                                                 |                    |             |          |
|                                 |                                                 | 상품바코드로             | 조회하기        |          |
| HSCODE*                         | 6211499000                                      | H                  | HS검색        |          |
| 내용품명 <b>•</b><br>(Contents)     | 옷<br>Clothes                                    |                    |             |          |
| 개수 <b>*</b><br>(Quantity)       | Số lượng                                        |                    |             |          |
| 가격(US\$)*<br>(Value)            | Giá trị                                         | Ŕ                  | 물정보         |          |
| 순중량(g) <b>*</b><br>(Net weight) | Khối lượng                                      | tịnh               |             |          |
| 생산지<br>(Country of origin)      | 대한민국                                            | ¥                  | KR          |          |
| 취소                              |                                                 | 저장                 |             |          |
| ▶ 내용품명은 반드/                     | <mark>내용품명 작성안니</mark><br>시영문으로작성해주세            | 배(필독)<br>Nhấ<br>요. | p vào đâ    | y để lưu |

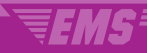

## 18. Nếu gửi nhiều loại vật phẩm, hãy nhấp vào nút "Add" (Thêm) để nhập riêng từng vật phẩm.

| 10:30 😋 🖻 🥻 •<br>[85123] Go<br>ARIZONA CITY AR                         | IZONA                           | 🏽 🕫 🔌 👯 🛱 🔯 🗐 77% 🛢                       |
|------------------------------------------------------------------------|---------------------------------|-------------------------------------------|
| +1                                                                     |                                 |                                           |
|                                                                        | 1                               | 동일 수취인 추가                                 |
|                                                                        |                                 |                                           |
| <b>내용품(세관신고서</b><br>Contents(customs de                                | ()<br>claration                 | 추가 변경 삭제                                  |
| 상품명                                                                    | Clothe                          | Nhấp vào đây để thêm<br>một loại vật phẩm |
| 상품구분                                                                   | 비서류/ 관                          |                                           |
| HSCODE                                                                 | 6211499                         | 000                                       |
| 개수                                                                     | 1                               |                                           |
| 가격(US\$)                                                               | 22.8                            |                                           |
| 순중량(g)                                                                 | 2000                            |                                           |
| 생산지                                                                    | KR 1,                           | /1                                        |
| EMS/국제우편 요금조회                                                          | >                               | EMS/국제우편 손해배상 안내 >                        |
| 국가별 발송조건안내                                                             | >                               | 보낼 수 있는/없는 물품 >                           |
| <ul> <li>받는분을추가하여복</li> <li>받는분마다내용품은최</li> <li>(내용품명4개초과시의</li> </ul> | 수의 수취인을:<br>최대 20개까지<br>우체국에서 별 | 등록할수있습니다.<br>등록가능합니다.<br>도인보이스출력)         |
|                                                                        | _                               | → 다 → 다 → 다 ▼                             |
| $\bowtie \leftarrow$                                                   | $\rightarrow$ (                 | ) C 📣 =                                   |
| Ш                                                                      | C                               |                                           |

19. Vui lòng đồng ý với các điều khoản và điều kiện dành cho khách hàng không phải là thành viên. Hãy ghi nhớ số biên nhận, tên hoặc số điện thoại của người gửi và mật khẩu ứng dụng vì đây là dữ liệu cần thiết để truy xuất thông tin chi tiết về lịch sử sử dụng của khách hàng không phải là thành viên.

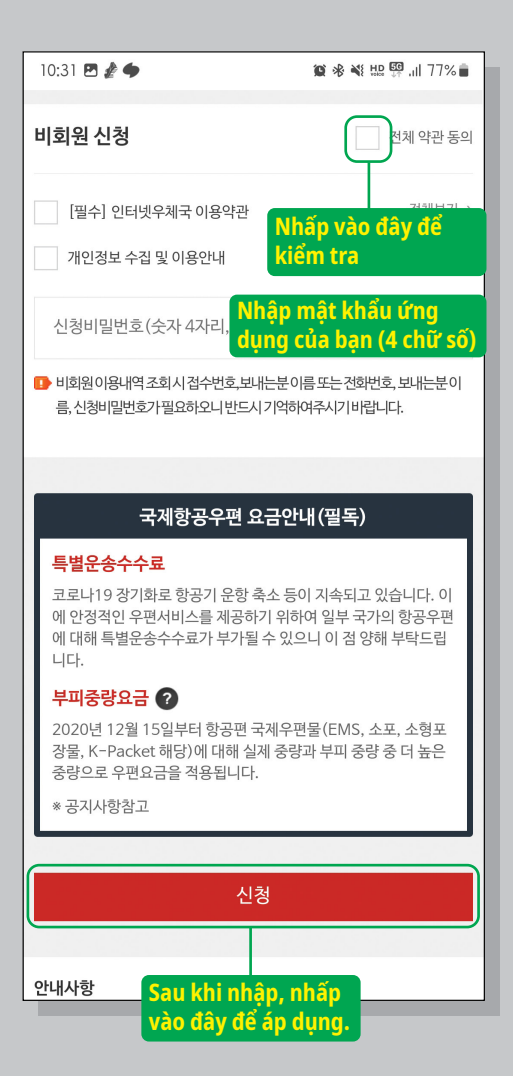

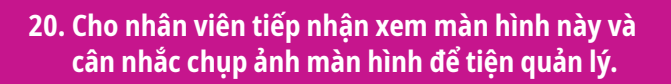

| 10:31 🖪 🖋 🔶                                                                              | 🏽 🕸 💐 👯 💯 .il 77% 💼                                                              |
|------------------------------------------------------------------------------------------|----------------------------------------------------------------------------------|
| ≡                                                                                        | ····· 우편 로그인                                                                     |
| » 국제우편스마트                                                                                | 접수(EMS) 완료                                                                       |
| 신청완료                                                                                     |                                                                                  |
| 등기번호                                                                                     | EB061761178KR                                                                    |
| 신청일자                                                                                     | 2023-11-13                                                                       |
| 보내는 분                                                                                    | KP                                                                               |
| 받는분                                                                                      | KP                                                                               |
| 접수번호                                                                                     | E2023111301662                                                                   |
| 보험취급                                                                                     | 보험없음                                                                             |
| 배송편                                                                                      | 항공편                                                                              |
| <ul> <li>국제스마트접수가완료</li> <li>마이페이지이용내역조:<br/>니다.</li> <li>우체국에방문하시여등<br/>랍니다.</li> </ul> | 되었습니다.<br>회시 <b>접수번호, 보내는 분 이름, 신청비밀번호</b> 가필요함<br>기번호 또는 보내는 분 전화번호를 제시하여 주시기 바 |
|                                                                                          | 요금조회                                                                             |
|                                                                                          | 확인                                                                               |
| Copyright                                                                                | © 2016. ePOST all rights reserved.                                               |
|                                                                                          | → (콧 (๑)<br>포스트록 콜센터/갯봇                                                          |
| $\mathbb{N} \leftarrow \mathbb{N}$                                                       | ) C A =                                                                          |